## 1 はじめに

### 1.1 G 空間情報センターにアクセスする

Web ブラウザで以下の URL を指定し、G 空間情報センターのサイトにアクセスします。 https://www.geospatial.jp/gp\_front/

システム管理者よりお知らせしたユーザ名とパスワードを入力すると、G空間情報センタ ーのトップページが表示されます。

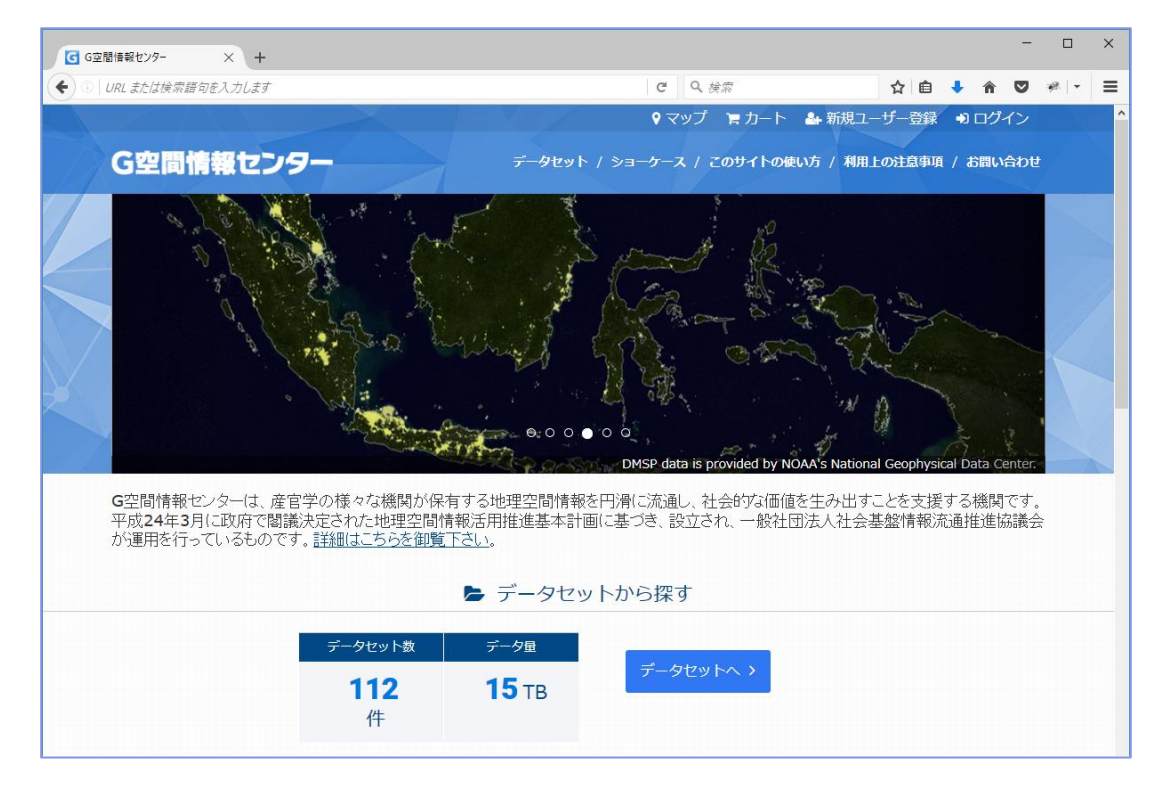

# 1.2 ユーザアカウントの作成

はじめてサイトにアクセスした場合は、まずユーザアカウントを作成します。

以下、ユーザアカウントの作成の手順です。

① G空間情報センターのトップページから、「新規ユーザー登録」をクリックします。

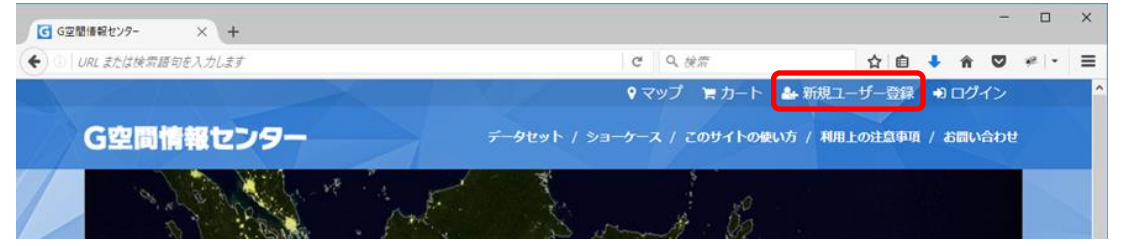

② ユーザアカウントの「アカウントの作成」タブを表示します。画面に表示されている以下の項目について入力します。

■ユーザ名:アルファベット小文字、数字、アンダースコア(\_)が使用可能です。
 例 "gspace"、"g\_space2016"

- ■メールアドレス:連絡用のメールアドレスを登録します。
- ■フルネーム:フルネームを入力します。漢字等全角文字も使用可能です。
- ■所属組織:申請者が所属している組織(会社)名を入力してください。

■利用規約:利用規約を確認し、「利用規約に同意する」をチェックします。

| ユーザー名 *                                               |                                                                                                    |
|-------------------------------------------------------|----------------------------------------------------------------------------------------------------|
| 空白文字は使用でき<br>メールアドレス*                                 | ますが、ピリオド・ハイフン・アポストロフィー・アンダースコア以外の句読点は使用できません。                                                                          |
| 受信可能な、あなた<br>入力されたメールア<br>はパスワード再発行<br><b>フルネーム *</b> | のメールアドレスを入力してください。 サイトからのすべてのメールは、ごのアドレス宛に送信されま<br>ドレスは非公開にされ、特定のニュースや通知をメールで受け取りたい場合や、管理者からの連絡、ある<br>メールの送信にのみ使用されます。 |
| 所属組織 *                                                |                                                                                                    |
|                                                       |                                                                                                    |

③ 項目を入力後、「アカウントの作成」ボタンをクリックします。入力したメールアドレス にメールが送信されます。

- ※入力内容に問題がある場合は、該当する項目がハイライトで表示されるため内容を 修正して下さい。
- ④ ユーザアクティベーション

送信されたメールに記載されたワンタイムログインURLでログインすると、パスワードリセット画面が表示されるので、「ログイン」ボタンを押します。

| G空間情報センター                        | データセット / ショーケース / このサ        | イトの使い方 / 利用上の注意事項 / お問い合わせ |
|----------------------------------|------------------------------|----------------------------|
| より詳しい説明があなたのメールアド                | レスに送信されています。                 | ×                          |
| パスワードのリセット                       |                              |                            |
| これは、gspceuser さんのために用意さ<br>なります。 | れた1回限りのログインです。 このログインは 土, 11 | !/19/2016 - 10:45 で期限切れと   |
| ログインボタンを押してサイトへログイ:              | ンし、あなたのバスワードを変更してください。       |                            |
| このログインを使用できるのは1回限りて              | ŧす。                          |                            |
|                                  |                              |                            |

⑤ パスワードの設定を行います。

| ド・ハイフン・アポストロフィー             | ・アンダースコア以外の句読点は使用できませ                                               | ±ん。                                                                                                    |
|-----------------------------|---------------------------------------------------------------------|----------------------------------------------------------------------------------------------------|
|                             |                                                                     |                                                                                                    |
|                             |                                                                     |                                                                                                    |
| パスワードの強度:                   | 適正                                                                  |                                                                                                    |
| バスワードの強度 :<br>バスワードの一致 : はい | <u>適正</u>                                                           |                                                                                                    |
|                             | ド・ハイフン・アポストロフィー<br>スを入力してください。 サイトか<br>にされ、特定のニュースや通知を;<br>み使用されます。 | ド・ハイフン・アポストロフィー・アンダースコア以外の句読点は使用できます<br>スを入力してください。 サイトからのすべてのメールは、このアドレス宛に送<br>にされ、特定のニュースや通知をメールで受け取りたい場合や、管理者からの近<br>2000年ます |

設定後「保存」ボタンを押すと、ユーザアクティベーションが完了します

- 保存
- ⑥ ユーザアカウントの作成が完了すると、ページの上部のメニューバーがログイン状態に変化します。

♀マップ・ 〒カート ▲マイページ・ ☞ ログアウト

# 1.3 ログイン

① トップページから「ログイン」をクリックします。

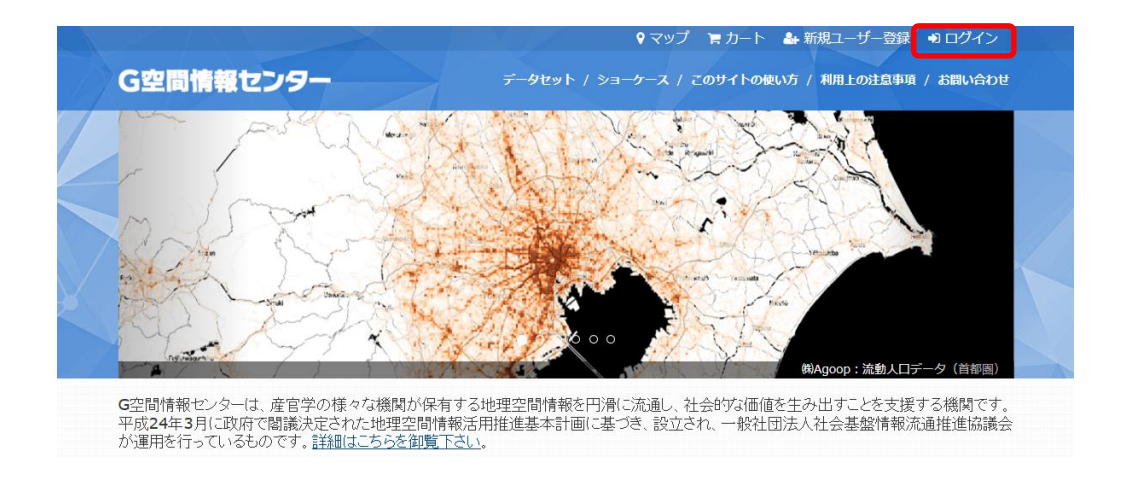

② システム管理者よりお知らせしたアカウントのユーザ名とパスワードを入力して、「ロ グイン」ボタンをクリックします。

| ママップ アカトト 4 新規ユーザー会録 シログイン         G空間情報センター         ユーザーアカウント         アカウントの作成 ログイン パスワードの高強行         ユーザー名・                                                                    | <ol> <li>URL または検索語句を</li> </ol> | モスカレます      |        |      |               |       | T | <b>→</b>     | 令宗   |       |      | 슙   | ê 🦊 | Â    |     | **   - |
|----------------------------------------------------------------------------------------------------|----------------------------------|-------------|--------|------|---------------|-------|---|--------------|------|-------|------|-----|-----|------|-----|--------|
| G空間情報センター         ユーザーアカウント         アカウントの作成       ログイン         ノムワードの商発行         コーザー名・<br>・空間情報センターでのユーザー名を入力してください、         パスワード・<br>パスワードを入力してください、         パフロードを入力してください、 |                                  |             |        |      |               |       |   | <b>♀</b> マップ | と見力  | -ト 🏰  | 新規ユ  | ーザー | 登録  | •) 🗆 | ヴイン |        |
| ユーザーアカウント<br><u> アカウントの作成 ログイン パスワードの再発行</u><br>ユーザー名・<br>G空間情報センターでのユーザー名を入力してください、<br>パスワード・<br>パスワードを入力してください、<br>パスワードを入力してください、                                             | G空間情                             | 報センター       |        |      |               | ータセット |   |              | このサイ | トの使い方 | / 利用 | 上の注 | 意事項 | / お問 | い合わ |        |
| ユーザーアカウント<br><u> アカウントの作成 ログイン パスワードの再発行</u><br>ユーザー名・<br>G空間情報センターでのユーザー名を入力してください。<br>パスワード・<br>パスワードを入力してください。<br>パスワードを入力してください。<br>パスワードを入力してください。                          |                                  |             |        |      |               |       |   |              |      |       |      |     |     |      |     |        |
| アカウントの作成       ログイン       パスワードの再発行         ユーザー名・          G空間情報センターでのユーザー名を入力してください。       パスワード・         パスワードを入力してください。                                                      |                                  | _++         | 1.1    |      |               |       |   |              |      |       |      |     |     |      |     |        |
| アカウントの作成     ログイン     バスワードの再発行       コーザー名・       G交融情報センターでのユーザー名を入力してください。       バスワード・       ノバスワードを入力してください。       パスワードを入力してください。                                          |                                  |             |        |      |               |       |   |              |      |       |      |     |     |      |     |        |
| <u>アカウントの作成</u><br>ユーザー名・<br>G空間情報センターでのユーザー名を入力してください。<br>バスワード・<br>バスワードを入力してください。<br>ブスワードを入力してください。                                                                          |                                  |             |        |      |               |       |   |              |      |       |      |     |     |      |     |        |
| <b>ユーザー名 *</b><br>G空間俯瞰センターでのユーザー名を入力してください。<br><b>パスワード *</b><br>ノノスワードを入力してください。<br><b>ログイン</b>                                                                                |                                  | アカウントの作成    | ログイン   | 꼬고   | <u>ワードの</u> 再 | 発行    |   |              |      |       |      |     |     |      |     |        |
| G空間情報センターでのユーザー名を入力してください。<br><b>パスワード *</b><br>パスワードを入力してください。<br><b>ログイン</b>                                                                                                   |                                  | ユーザー名 *     |        |      |               |       |   |              |      |       |      |     |     |      |     |        |
| G空間情報センターでのユーザー名を入力してください。<br><b>バスワード *</b><br>パスワードを入力してください。<br>ログイン                                                                                                    |                                  |             |        |      |               |       |   |              |      |       |      |     |     |      |     |        |
| <b>パスワード*</b><br>パスワードを入力してください。                                                                                                    |                                  | G空間情報センターでの | ユーザー名を | 入力して | てください。        | 0     |   |              |      |       |      |     |     |      |     |        |
| ノスワードを入力してください。                                                                                                    |                                  | パスワード*      |        |      |               |       |   |              |      |       |      |     |     |      |     |        |
| ノスワートを入力してくたさい。                                                                                                    |                                  |             |        |      |               |       |   |              |      |       |      |     |     |      |     |        |
| ログイン                                                                                                    |                                  | バスワードを入力してく | ださい。   |      |               |       |   |              |      |       |      |     |     |      |     |        |
|                                                                                                    |                                  | ログイン        |        |      |               |       |   |              |      |       |      |     |     |      |     |        |

② ページの上部のメニューバーがログイン状態になります。

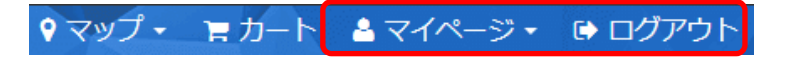

## 1.4 G空間情報センターの画面構成

ログインすると G 空間情報センターの情報利用者としてのトップページが表示されます。 画面構成は以下の通りです。

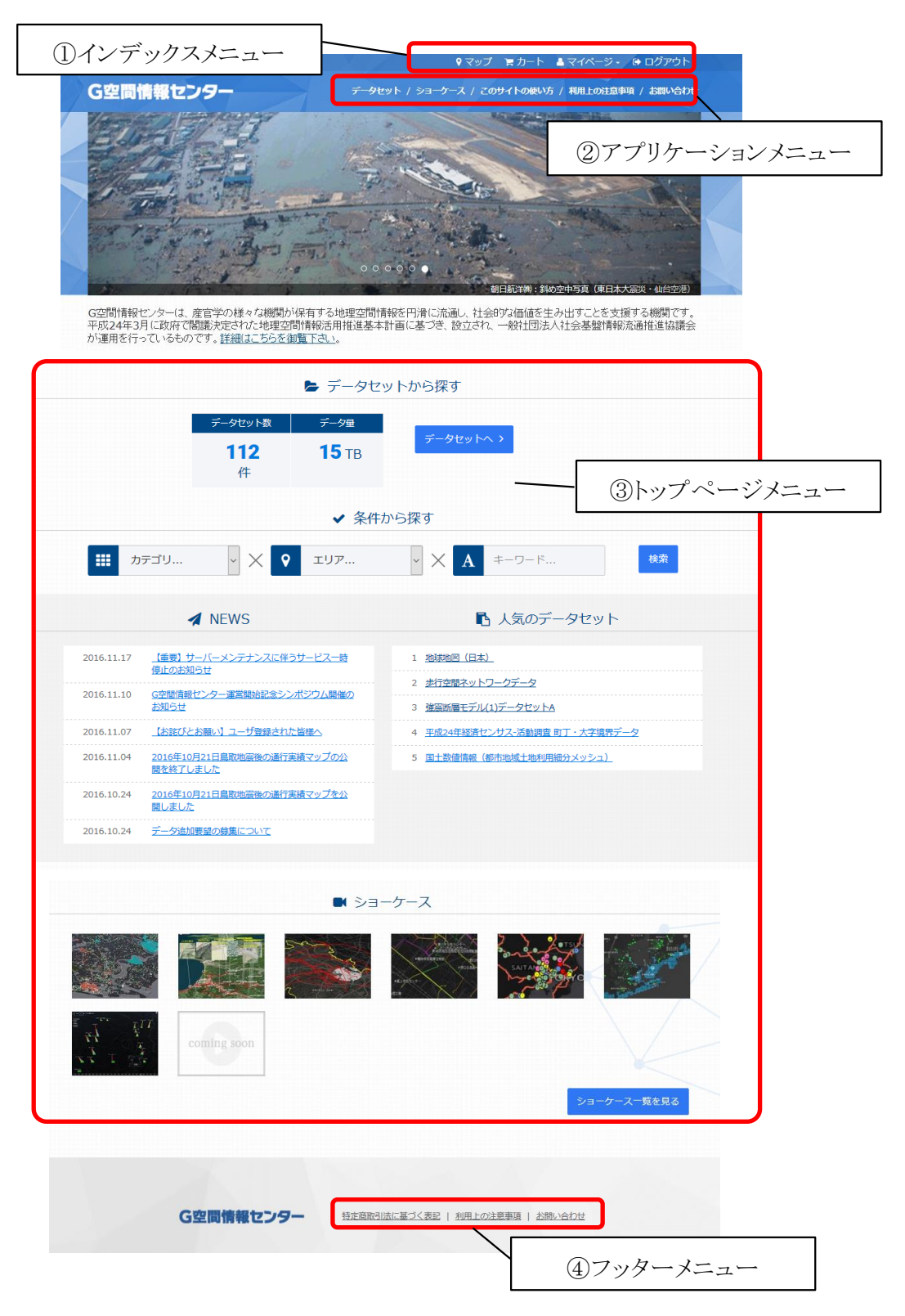

① インデックスメニュー

マップ

G 空間情報センターに登録された G 空間情報のうち、マップ表示可能なものを表示します。マップに表示するG空間情報は各データセット内のリソースから「マップ」 ボタンで追加することができます(詳しくはXXページ)。

カート

一般のネットショッピングのカート機能と同じような機能で、有償データを購入したい場合に、希望する範囲、時期等を指定することでカートに入れ、購入手続きを行うことができます。カートは購入を希望するデータの一覧を表示することができ、ここから注文あるいはリストから削除することができます。

### マイページ

ログインした場合、ログインユーザに関する情報を表示、管理することができます。 ユーザー情報の変更、各種申請処理、有償データを購入した場合には、購入履 歴を閲覧することができます。

#### ログアウト

ログイン状態を解除します。

② アプリケーションメニュー

データセット

G空間情報センターに登録されているG空間情報の一覧を表示します。

ショーケース

G空間情報センターに登録されているG空間情報の特徴的な活用事例を紹介する動画の一覧を表示します。

このサイトの使い方

G 空間情報センターの位置付け・役割を表示するほか、操作マニュアルを閲覧す ることができます。

<u>利用上の注意事項</u> G空間情報センターの利用規約を表示します。 お問い合わせ このサイトに関する問い合わせを行います。

③ トップページメニュー

データセットへ(データセットから探す)

G 空間情報センターに登録されている G 空間情報の一覧を表示します(アプリケ ーションメニューの「データセット」と同じ機能です)。左側には G 空間情報センター に登録されているデータセット(G 空間情報)数、データ量の総数を表示していま す。

#### 検索(条件から探す)

カテゴリとエリアを選択肢の中から選択、キーワードを指定することで G 空間情報 センターに登録されている G 空間情報の絞り込み表示を行うことができます。

### NEWS

G空間情報センター管理者からのお知らせを表示します。

#### 人気のデータセット

G 空間情報センターに登録されているデータセットのうちアクセス数の上位 5 件を 表示します。

#### ショーケース

G 空間情報センターに登録されている G 空間情報の特徴的な活用事例を動画で 紹介します。

③ フッターメニュー

特定商取引に基づく表記

有償データの販売についての情報を表示します。

#### 利用上の注意事項

G空間情報センターの利用規約を表示します(アプリケーションメニューの「利用上の注意事項」と同じ機能です)。

#### 問い合わせ

このサイトに関する問い合わせを行います(アプリケーションメニューの「問い合わせ」と同じ機能です)。